## 彈性學習平台操作

## 心得填寫與表單列印

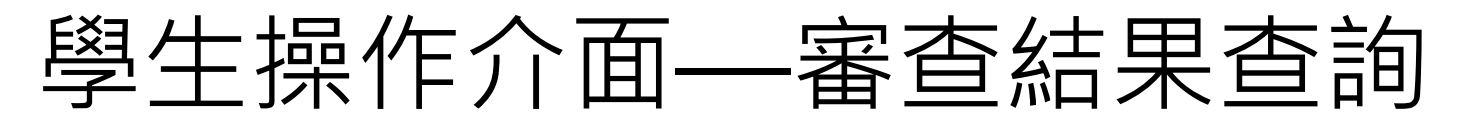

| = ⑦ 花蓮女中 - 彈性學<br>iLearning System                         | 習平台               |                                                                | ● 林小花 登出 |
|------------------------------------------------------------|-------------------|----------------------------------------------------------------|----------|
|                                                            | ■ 彈性學習審查          |                                                                |          |
| 3 公佈欄                                                      | 申請學期 *            | 11101 (使用中學期) 🗸                                                |          |
| <ul> <li>彈性學習申請</li> <li>彈性學習專請</li> <li>彈性學習裏查</li> </ul> | 審查狀態              | O 通過                                                           |          |
| → 列印表單                                                     | 審查結果              |                                                                |          |
| ☺ 學習心得                                                     | ▲ 請注意!「送出申請」後,不可再 | 编辑自主學習計畫,當「畜查拔應」為「待修正」時,才可進行修改                                 |          |
| ◎ 學生端操作手冊                                                  |                   |                                                                |          |
| ≙ 修改密碼                                                     | 確認審查結             | ;果:                                                            |          |
|                                                            |                   | 、 後町可垵昭計書劫行。                                                   |          |
|                                                            |                   | !」 12019 12111 0 0 11 0 12 12 12 12 12 12 12 12 12 12 12 12 12 | 市力没山斗争。  |
|                                                            | ▼ ・! 1守16         | 。<br>正」請 <b>似</b> 照番宣結未修 <b>以</b> 、儲仔夜                         | 冉次达山訂畫。  |
|                                                            |                   |                                                                |          |
|                                                            |                   |                                                                |          |
|                                                            |                   |                                                                |          |
|                                                            |                   |                                                                |          |
|                                                            |                   |                                                                |          |
|                                                            |                   |                                                                |          |
|                                                            |                   |                                                                |          |
|                                                            |                   |                                                                |          |
|                                                            |                   |                                                                |          |
|                                                            |                   |                                                                |          |
|                                                            |                   |                                                                |          |
|                                                            |                   | Copyright @ 2019-2020 政震公司. All Rights Reserved                |          |

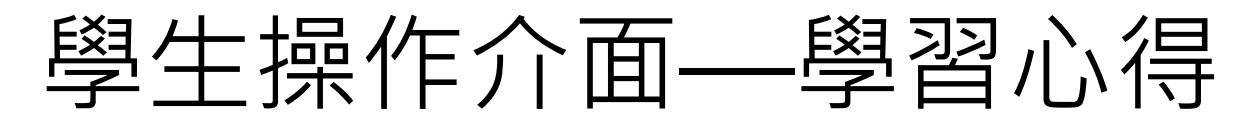

| = ⑦ 花蓮女中 - 彈性<br>iLearning System | 學習平台 |                                     |     |           |                                 |                                                                                                    |              |                                                                                                    | <b>Ů</b> 林小花 登出 |
|-----------------------------------|------|-------------------------------------|-----|-----------|---------------------------------|----------------------------------------------------------------------------------------------------|--------------|----------------------------------------------------------------------------------------------------|-----------------|
| ふ 公佈欄                             | ഈ 學習 | <mark>習心得</mark><br><sub>申請學期</sub> |     | 計畫<br>並填寫 | 「通過<br>寫每週                      | 」後即व<br>的學習/                                                                                          | 可按照計畫執<br>心得 | いしょう りょうしょう しょうしょう しょう | <b>四 資料儲存</b>   |
| □ 彈性學習申請                          |      | 成里筋沭                                |     | (建業)      | 间小石朵                            |                                                                                                    |              |                                                                                                    |                 |
| □ 彈性學習審查                          |      | 成果簡述                                |     |           | (建議當週心侍當週俱為)                    |                                                                                                    |              |                                                                                                    |                 |
| 列印表單                              | 週次   | 星期                                  | 節次  | 屬性        | 課程                              | 自主學習內容                                                                                                | 學習心得         | 超連結                                                                                                    | 場地              |
| ☺ 學習心得                            | 1    | 五                                   | 第三節 |           |                                 | 高一彈性                                                                                                  | 學習及學習歷程說明會   |                                                                                                    |                 |
| 周 學生端操作手冊                         | 1    | 五                                   | 第四節 |           |                                 | 高一彈性                                                                                                  | 學習及學習歷程說明會   |                                                                                                    |                 |
| △ 修改密碼                            | 2    | 五                                   | 第三節 |           |                                 |                                                                                                    | 中秋節補假        |                                                                                                    |                 |
|                                   | 2    | 五                                   | 第四節 |           |                                 |                                                                                                    | 中秋節補假        |                                                                                                    |                 |
|                                   | 3    | 五                                   | 第三節 |           |                                 | 199 P                                                                                                 | 歷程系統上機操作     |                                                                                                    |                 |
|                                   | 3    | 五                                   | 第四節 |           |                                 | <u>189</u> 2                                                                                          | 歷程系統上機操作     |                                                                                                    |                 |
|                                   | 4    | 五                                   | 第三節 |           |                                 | <u>189</u><br>197                                                                                     | 歷程系統上機操作     |                                                                                                    |                 |
|                                   | 4    | 五                                   | 第四節 |           |                                 | 189 N                                                                                                 | 歷程系統上機操作     |                                                                                                    |                 |
|                                   | 5    | 五                                   | 第三節 | 自主學習      | 自主學習                            | 查詢生活中常見的<br>室內綠化植物                                                                                    | 輸入(100字以內)   | 貼上網址                                                                                                    | 圖書館             |
|                                   | 5    | 五                                   | 第四節 | 自主學習      | 自主學習                            | 查詢生活中常見的<br>室內綠化植物                                                                                    | 輸入(100字以內)   | 貼上網址                                                                                                    | 圖書館             |
|                                   | 6    | Б                                   | 第三節 | 微課程       | 吃吃走走玩<br>玩:來自大<br>自然的生活<br>工藝設計 | 桐扇<br>古裝傘備之。<br>高古裝傘備是一個<br>一個<br>一個<br>一個<br>一個<br>一個<br>一個<br>一個<br>一個<br>一個<br>一個<br>一個<br>一個<br>一 | 輸入(100字以內)   | 貼上網址                                                                                                    | 其他(需有老<br>師陪同)  |

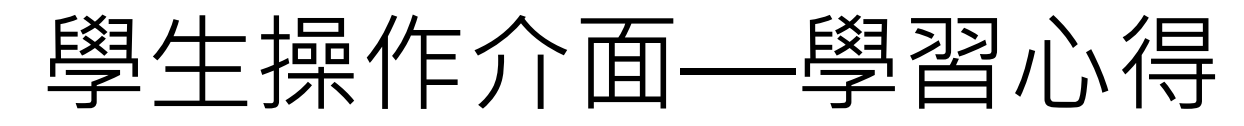

| む 蓮女中 - 弾<br>iLearning System | 性學習平台 |             |     |             |       |                                                               |                                                                                                  |                        | <b>じ</b> 林小花          |
|-------------------------------|-------|-------------|-----|-------------|-------|---------------------------------------------------------------|--------------------------------------------------------------------------------------------------|------------------------|-----------------------|
| +88                           | ☞ 學習  | <b>留心</b> 得 |     |             |       |                                                               |                                                                                                  | 2 資料儲存 (目              | 前尚未儲存)                |
|                               |       | 申請學期        |     | 11101 (使用中) | 學期) 🔻 |                                                               |                                                                                                  |                        |                       |
| P習申請<br>P習審查                  |       | 成果簡述        |     | 輸入(1000字)   | 以內)   |                                                               |                                                                                                  |                        |                       |
| 單                             | 週次    | 星期          | 節次  | 屬性          | 課程    | 自主學習內容                                                        | 學習心得                                                                                             | -<br>-<br>古<br>官<br>公  |                       |
| <b>₽</b>                      | 1     | 五           | 第三節 |             |       | 高一彈也                                                          | <b>毕學習及學習歷程說明會</b>                                                                               | 央為15                   | z 168 1 <del>.5</del> |
| 操作手冊                          | 1     | 五           | 第四節 |             |       | 言一彈也                                                          | <b>毕學習及學習歷程說明會</b>                                                                               |                        |                       |
| 碼                             | 2     | 五           | 第三節 |             |       |                                                               | 中秋節補假                                                                                            |                        |                       |
|                               | 2     | 五           | 第四節 |             |       |                                                               | 中秋節補假                                                                                            |                        |                       |
|                               | 3     | 五           | 第三節 |             |       | 學習                                                            | <b>}</b> 歷程系統上機操作                                                                                |                        |                       |
|                               | 3     | 五           | 第四節 |             |       | 學習                                                            | <b>}</b> 歷程系統上機操作                                                                                |                        |                       |
|                               | 4     | 五           | 第三節 |             |       | 開発                                                            | 督歷程系統上機操作                                                                                        |                        |                       |
|                               | 4     | 五           | 第四節 |             |       | 母習                                                            | 冒歷程系統上機操作                                                                                        |                        |                       |
|                               | 5     | 五           | 第三節 | 自主學習        | 自主學習  | 查詢生活中常見的<br>室內綠化植物                                            | 除了黃金葛,今天發現了很多<br>平常叫不出名字的植物,部分<br>室內植物有耐旱的特質,可能<br>因此被選入新手較容易照顧的<br>名單。                          | https://www.r<br>新視窗開啟 | 圖書館                   |
|                               | 5     | 五           | 第四節 | 自主學習        | 自主學習  | 查詢生活中常見的<br>室內綠化植物                                            | 室內錄化植物不只可以美化環<br>境,還可以淨化空氣,讓二氧<br>化碳、甲醛、苯濃度下降,對<br>身心都有益處,不過不同的植<br>物擺放位置都有不同的建議,<br>是可以更多思考的地方。 | https://tweco<br>新視窗開啟 | 圖書館                   |
|                               |       |             |     |             | 吃吃走走玩 | 桐樹、桐傘、桐花<br>扇<br>古裝劇裡浪漫的油<br>紙傘,是古禮嫁娶<br>必備用品,也是曾<br>經是美濃客家的代 | 輸入(100字以內)                                                                                       |                        | 甘他/西方:                |

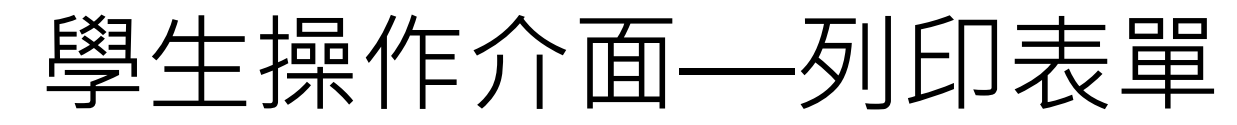

| = 花蓮女中 - 彈性學<br>iLearning System | 習平台                                             | じ 林小花 登出 |
|----------------------------------|-------------------------------------------------|----------|
| 〇佐期                              | ➡ 列印表單                                          |          |
|                                  | 申請學期* 11101(使用中學期) ▼                            |          |
| 🖹 彈性學習申請                         | 自主學習「申請表」 列印                                    |          |
| ■ 彈性學習審查                         | 自主學習「成果表」 列印                                    |          |
| ● 列印表單                           | 彈性學習「成果表」 <b>列印</b>                             |          |
| ♥ 學習心得                           | <sup>排除十六進位無效字元異常</sup> <b>下載表留</b>             |          |
| ■ 學生端操作手冊                        |                                                 |          |
|                                  |                                                 |          |
|                                  | Copyright © 2019-2020 政意公司. All Rights Reserved |          |

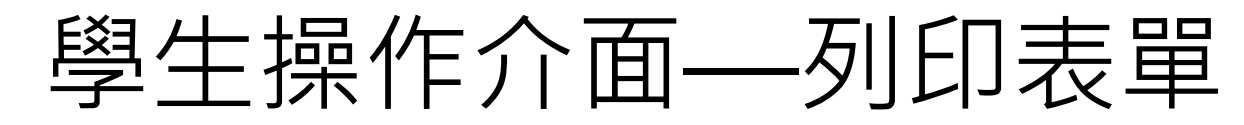

| = ⑦ 花蓮女中 - 彈性學習<br>iLearning System | <b>留平台</b>                                      | Ů 林小花 登出 |
|-------------------------------------|-------------------------------------------------|----------|
| 心伝題                                 | ➡ 列印表單                                          |          |
| און ערן בא איי                      | 申請學期* 11101(使用中學期) ▼                            |          |
| 2 彈性學習申請                            | 自主學習「申請表」 列印                                    |          |
| □ 彈性學習審查                            | 自主學習「成果表」 列印                                    |          |
| ● 列印表單                              |                                                 | =        |
| ☺ 學習心得                              | 目王學習:小宮微課程、允補課程、校修選手培                           | 副川       |
| ■ 學生端操作手冊                           |                                                 |          |
| ● 修改密碼                              |                                                 |          |
|                                     |                                                 |          |
|                                     |                                                 |          |
|                                     |                                                 |          |
|                                     |                                                 |          |
|                                     |                                                 |          |
|                                     |                                                 |          |
|                                     |                                                 |          |
|                                     |                                                 |          |
|                                     |                                                 |          |
|                                     |                                                 |          |
|                                     |                                                 |          |
|                                     |                                                 |          |
|                                     | Copyright © 2019-2020 政意公司, All Rights Reserved |          |

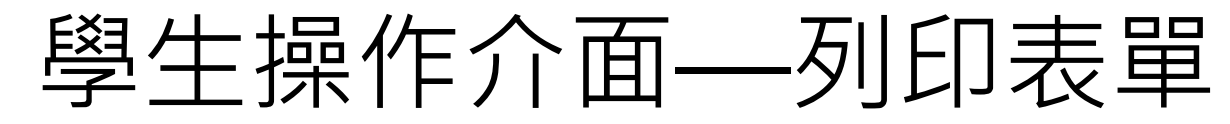

| = ででは<br>ごに、<br>こでで、<br>こでで、<br>こでで、<br>こでで、<br>こでで、<br>こでで、<br>こでで、<br>こでで、<br>こでで、<br>こでで、<br>でで、 | 習平台            |                                                 | ひ 林小花 登出    |
|----------------------------------------------------------------------------------------------------|----------------|-------------------------------------------------|-------------|
| 公佈欄                                                                                                 | - 列印表單         |                                                 |             |
| 200 14 FB 772 ch ±±                                                                                 | 申請學期*          | 11101 (使用中學期) 🔻                                 |             |
| ■ 理性学肖中萌 ■ ごご 理性学肖中萌                                                                                | 自主學習「申請表」      | 列印                                              |             |
| □ □ □□□□□□□□□□□□□□□□□□□□□□□□□□□□□□□□□                                                               | 自主學習「成果表」      | 列印                                              |             |
|                                                                                                    | 彈性學習「成果表」      | 列印                                              |             |
|                                                                                                    | <b>溜性學習:</b> : | 今日主學習、微課程、充                                     | 「補課程、校隊選手培訓 |
| ■ 學生端操作手冊                                                                                           |                |                                                 |             |
|                                                                                                    |                |                                                 |             |
|                                                                                                    |                | Copyright @ 2019-2020 政富公司. All Rights Reserved |             |

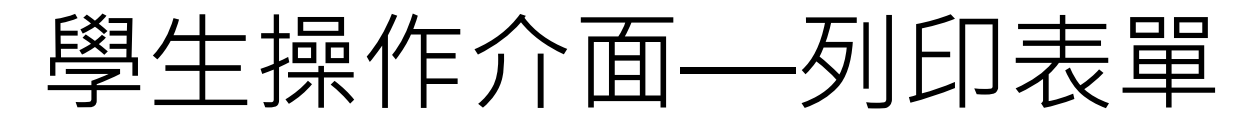

| iLearning System        |                                                                | ↺ 林小花 登 |
|-------------------------|----------------------------------------------------------------|---------|
| 小佐期                     | ➡ 列印表單                                                         |         |
| אזר ערז אב              | 申請學期* 11101(使用中學期) ▼                                           |         |
| 彈性學習申請                  | 自主學習「申請表」 列印                                                   |         |
| 理性学習 <b>番</b> 登<br>列印表留 | 自主學習「成果表」 列印                                                   |         |
| 7911474年                | 彈性學習「成果表」 <b>列印</b>                                            |         |
| 學習心得                    | 排除十六進位無效字元異常 執行                                                |         |
| 學生端操作手冊                 |                                                                | 1       |
|                         | 可以點選「排除十六進位無效字元異常」,<br>並再次嘗試下載                                 |         |
|                         | 可以點選「排除十六進位無效字元異常」,<br>並再次嘗試下載<br>(常使用複製貼上時較容易發生異常(容易將不明字元貼入)) |         |
|                         | 可以點選「排除十六進位無效字元異常」,<br>並再次嘗試下載<br>(常使用複製貼上時較容易發生異常(容易將不明字元貼入)) |         |
|                         | 可以點選「排除十六進位無效字元異常」,<br>並再次嘗試下載<br>(常使用複製貼上時較容易發生異常(容易將不明字元貼入)) |         |
|                         | 可以點選「排除十六進位無效字元異常」,<br>並再次嘗試下載<br>(常使用複製貼上時較容易發生異常(容易將不明字元貼入)) |         |
|                         | 可以點選「排除十六進位無效字元異常」,<br>並再次嘗試下載<br>(常使用複製貼上時較容易發生異常(容易將不明字元貼入)) |         |
|                         | 可以點選「排除十六進位無效字元異常」,<br>並再次嘗試下載<br>(常使用複製貼上時較容易發生異常(容易將不明字元貼入)) |         |
|                         | 可以點選「排除十六進位無效字元異常」,<br>並再次嘗試下載<br>(常使用複製貼上時較容易發生異常(容易將不明字元貼入)) |         |
|                         | 可以點選「排除十六進位無效字元異常」,<br>並再次嘗試下載<br>(常使用複製貼上時較容易發生異常(容易將不明字元貼入)) |         |

## 學生操作介面——列印表單

|          |                           |              | lan and lan a                               | 2022                                                                                                    | 22/08/29 10:20.                                                         |
|----------|---------------------------|--------------|---------------------------------------------|----------------------------------------------------------------------------------------------------|-------------------------------------------------------------------------|
| 申請       | A.1                       |              | 林小花, 班級                                     | ./座號, 1.年.12.班.01.號                                                                                                    | <b>成</b>                                                                |
| 甲硝       | 学期.1                      |              | 11101.1 平前<br>                              | 时数.1 14.1                                                                                                    |                                                                         |
| 計畫       | る橋.1                      |              | 源于指前進之路:                                    | and do not                                                                                                    |                                                                         |
| 学科       | .1<br>(IF - 17) - 14 - 17 | the law s le | 生命科学, 致党                                    | 新名稿』。                                                                                                    |                                                                         |
| 日王       | 学習内3                      | 5概述。         | 学習植物的特性及暴好環境                                | 1,這過貨幣種植植物運用所<br>:制止計畫:2,並且的                                                                                                    | <b>小学内容</b>                                                             |
| 顶砌       | 双頭コ                       | A+1+A        | 裡個個初線10生活現現 生                               | 和作植物培養危障.1                                                                                                    | a                                                                       |
| 1 50     | 已和来自                      | 21月4日1       | 天·1<br>时点地与加强损在人18個方                        | + 课题上更为深刻从中几时1                                                                                                    | 1                                                                       |
| 成木       | 廣示.1                      |              | 同意於我內学習半台提供自                                | 王学育成未與資料始美他问:                                                                                                    | 1字参考5                                                                   |
| 调水       | 2 the                     | 箭火           | 白墨內安,                                       | 趣想的课。                                                                                                    | 白墨場坡,                                                                   |
| with the | 32 947 -                  | Hr SA.       | H + (1 4-3                                  | 中日15件。<br>版了基本第1本王麻田了但                                                                                                    |                                                                         |
| 5.,      | A Nationa                 | 3.5          | 查詢生活中常見的室內線<br>化植物,,<br>查詢生活中常見的室內線<br>化植物, | 多平常叫不出名字<br>物,部分室內植物<br>持留,可能因此被<br>較容易照顧的名單<br>【作品達結網紙】<br>https://www.mare<br>y.com.tw/eightyi<br>icle/view/876,<br>室內線化植物不容<br>化環境,還可以淨<br>環二氧化碳、甲醛、苯濃度<br>下降,對身心都有益處,不<br>過不同的植物權減位置都<br>有不同的建議,是可以更多<br>思考的地方。+<br>【作品達結網紙】+<br>https://twecoliving.blo<br>gspot.com/2022/01/blog- | 「載為word檔,<br>」以自行編排整理,<br>」へ照片、圖案、簡報等<br><sup>交徽為浮水印,可移除浮水印後自行更改書</sup> |
| 11.5     | 五.1                       | 3.1          | 整理常見室內線化植物、決<br>定種植植物種類,                    | .1<br>.7                                                                                                    | 原班教室:                                                                   |
| 11.      | 五.1                       | 4.1          | 詳細了解該植物特性、規劃<br>選定種植地點,                     | л                                                                                                    | 原班教室."                                                                  |
| 16.      | 五.,                       | 3.,          | 列出種植植物、物品購買清<br>單.,                         | л                                                                                                    | 原班教室."                                                                  |
| 16.,     | £.1                       | 4.1          | 列出種植植物、物品購買清<br>單.,                         | .a                                                                                                    | 原班教室:"                                                                  |
| 18.      | £.1                       | 3.1          | 將購買的植物 <u>銀篇,</u> 並記錄<br>植物狀態。              | .1                                                                                                    | 原班教室:                                                                   |
| 10       | E.                        | 4.           | 總購買的訪協知分,並記錄                                |                                                                                                    | 后井林堂、                                                                   |

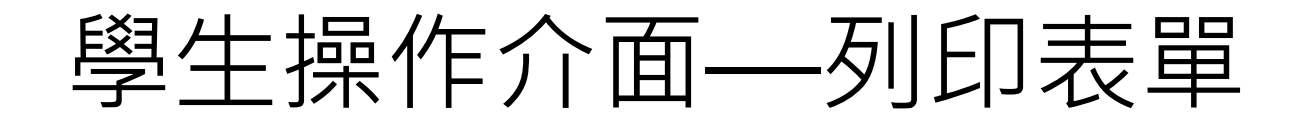

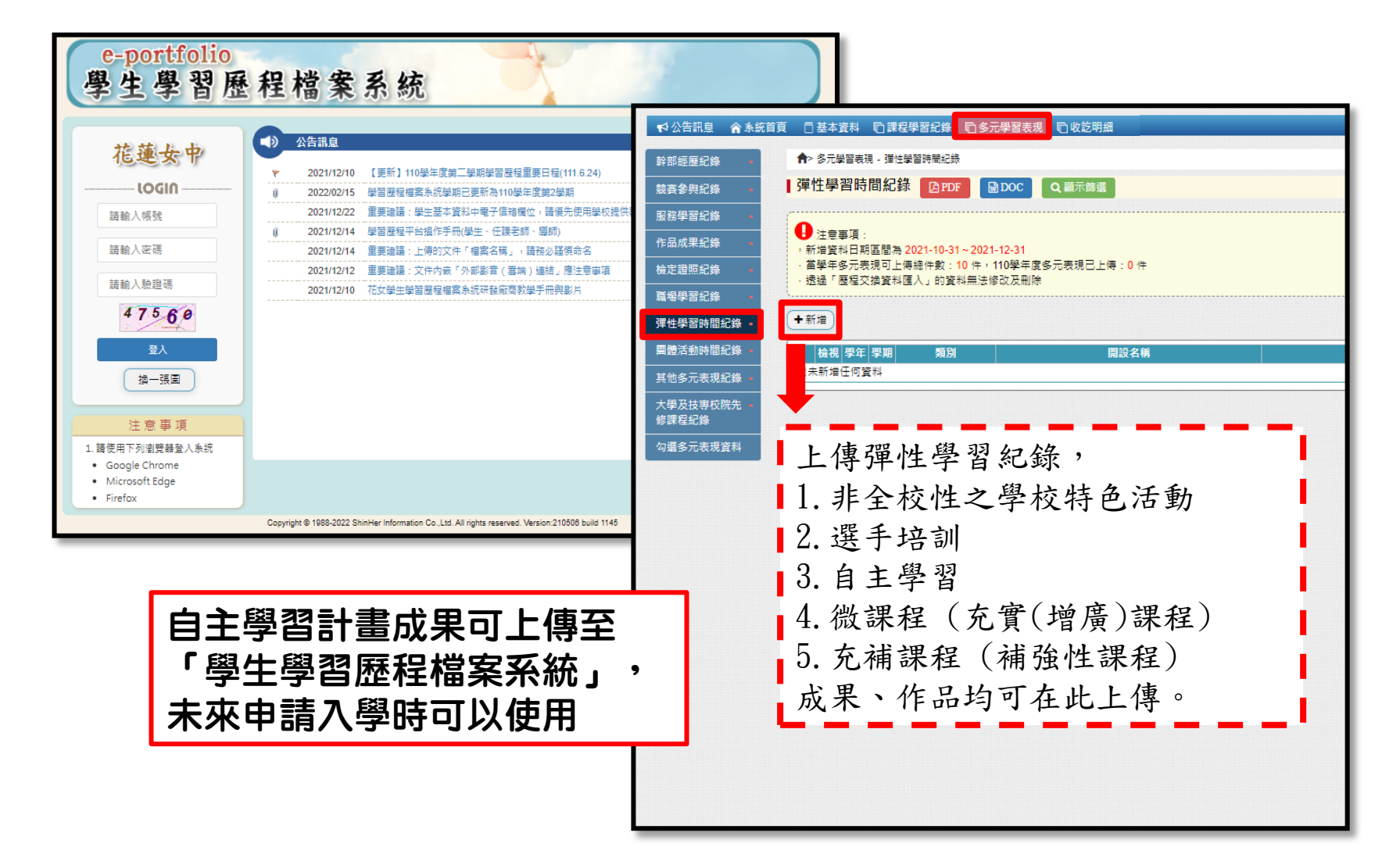